Users can add students' grades manually and through an import. This PDF covers adding grades manually. See <u>How to Add Grades via Import</u> on the <u>SCRIBE Help Desk</u>.

Before grades can be added for a student, courses must be entered into SCRIBE. See <u>How to Add a Course</u> <u>Manually</u> and <u>How to Add a Course via Import</u> for more information on adding courses.

#### **Add Grades Manually**

1. From the SCRIBE main menu, click **Schools** > **View All Schools**.

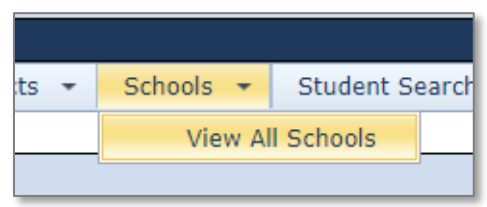

2. Click **View** next to the school where the student is enrolled whose grades you want to add.

| The following are all the available schools.<br>Click the View link to see additional details for a school. Click the Search link to filter the list of schools. |                       |                              |               |                 |  |  |  |  |  |  |  |
|----------------------------------------------------------------------------------------------------|-----------------------|------------------------------|---------------|-----------------|--|--|--|--|--|--|--|
| D Search                                                                                                    |                       |                              |               |                 |  |  |  |  |  |  |  |
| Drag a column header here to group by that column                                                                                                    |                       |                              |               |                 |  |  |  |  |  |  |  |
|                                                                                                    | School Number         | School Name                  | District Name | Grades          |  |  |  |  |  |  |  |
| View                                                                                                    | 1                     | Bayside Middle School        | Test District | 7 - 8           |  |  |  |  |  |  |  |
| View                                                                                                    | 5                     | College                      | Test District | Post-Secondary  |  |  |  |  |  |  |  |
| View                                                                                                    | CourseCompletion_Test | CourseCompletion_Test        | Test District | K - Post-Second |  |  |  |  |  |  |  |
| View                                                                                                    | 4                     | DeGrassi Junior High         | Test District | 7 - 8           |  |  |  |  |  |  |  |
| View                                                                                                    | 1234                  | GU-Maine Test                | Test District | 7 - 12          |  |  |  |  |  |  |  |
| View                                                                                                    | 2                     | West Beverly High School     | Test District | 9 - 12          |  |  |  |  |  |  |  |
| View                                                                                                    | 3                     | William McKinley High School | Test District | 9 - 12          |  |  |  |  |  |  |  |
| 7 Items                                                                                                    |                       | Pages: 1 - 1 (7 items)       | I > Page      | ge size: All 👻  |  |  |  |  |  |  |  |

3. In the Students tab, click **View** next to the student whose grades you want to add.

| SCRIBE Ho  | SCRIBE Home > School List > School Details                                                                         |                    |                |           |           |           |            |                          |                      |       |  |  |  |  |
|------------|----------------------------------------------------------------------------------------------------|--------------------|----------------|-----------|-----------|-----------|------------|--------------------------|----------------------|-------|--|--|--|--|
| 👷 School I | Number: 2 S                                                                                                    | chool Name: W      | est Beverly Hi | gh School |           |           |            |                          |                      |       |  |  |  |  |
| ~          |                                                                                                    |                    |                | -         |           |           |            |                          |                      |       |  |  |  |  |
| School Rec | ord School Ye                                                                                                    | ar Details Staf    | f Students     | Courses   | Services  | Student G | roups Atta | chments                  |                      |       |  |  |  |  |
|            |                                                                                                    |                    |                |           |           |           |            |                          |                      |       |  |  |  |  |
| The follo  | The following are the students enrolled at this school.                                                            |                    |                |           |           |           |            |                          |                      |       |  |  |  |  |
| Click the  | The following are the students enrolled at this school.<br>Click the add button to enroll a student at the school. |                    |                |           |           |           |            |                          |                      |       |  |  |  |  |
|            |                                                                                                    |                    |                |           |           |           |            |                          |                      |       |  |  |  |  |
| Searc      | h                                                                                                    |                    |                |           |           |           |            |                          |                      |       |  |  |  |  |
|            |                                                                                                    |                    |                |           |           |           |            |                          |                      | Add   |  |  |  |  |
| Drag a c   | olumn header her                                                                                                   | e to group by that | column         |           |           |           |            |                          |                      |       |  |  |  |  |
| biog a c   |                                                                                                    | e to group by that |                |           |           |           | 1          |                          |                      |       |  |  |  |  |
|            | Student ID                                                                                                    | First Name         | Mid            | ldle Name | Last Name | -         | Birthdate  | School                   | School-Student<br>Id | Grade |  |  |  |  |
| View       | 432124                                                                                                    | Bruce              | Hul            | k         | Banner    |           | 12/18/2004 | West Beverly High School |                      | 12    |  |  |  |  |
| View       | 108644                                                                                                    | James              | Buc            | sky       | Barnes    |           | 3/10/2002  | West Beverly High School |                      | 11    |  |  |  |  |
| View       | 789101                                                                                                    | Luke               |                |           | Cage      |           | 7/2/2004   | West Beverly High School |                      | 11    |  |  |  |  |
| View       | 108643                                                                                                    | Peggy              |                |           | Carter    |           | 4/9/2001   | West Beverly High School |                      | 10    |  |  |  |  |
| View       | 789789                                                                                                    | Mike               |                |           | Colter    |           | 8/26/2000  | West Beverly High School |                      | 12    |  |  |  |  |
| View       | 123456                                                                                                    | Carol              | Sus            | san Jane  | Danvers   |           | 10/4/2000  | West Beverly High School |                      | 12    |  |  |  |  |
| View       | 123458                                                                                                    | Nick               |                |           | Fury      |           | 7/4/2004   | West Beverly High School |                      | 10    |  |  |  |  |
| View       | 987654                                                                                                    | Jean               |                |           | Grey      |           | 6/3/2000   | West Beverly High School |                      | 12    |  |  |  |  |

Note: Click the grey circle next to **Search** to reveal the Search Box. This will allow you to change the school year and/or narrow the students who are displayed in the student list by **Grade Level**, **Student Group** or **Program**. The **Advanced Search** will allow you to further narrow the student list or search for individual students by StudentID, name, gender, etc.

| Search                  |                                                                          |                                    |  |  |  |  |  |  |
|-------------------------|--------------------------------------------------------------------------|------------------------------------|--|--|--|--|--|--|
| School Year:            | 2019 - 2020 🔹                                                            |                                    |  |  |  |  |  |  |
| Grade Level:            | All Grade Levels                                                         | T                                  |  |  |  |  |  |  |
| Student Group:          | All Student Groups                                                       | T                                  |  |  |  |  |  |  |
| Program:                | GEAR UP Talent Search<br>EIP Upward Bound<br>Outreach Not In Any Program |                                    |  |  |  |  |  |  |
| NOTE: Not In Any Progra | m = anybody not associated to any p                                      | rogram that is internally tracked. |  |  |  |  |  |  |
| Advanced Search         |                                                                          |                                    |  |  |  |  |  |  |
|                         |                                                                          | Reset Search                       |  |  |  |  |  |  |

Click **Search** to filter results.

4. In the student's record, in the Enrollment Tab. Scroll down to the Report Card box.

| <u>iCRIBE Home</u> > <u>School List</u> > <u>School Details</u> > <b>Student Details</b> |                                       |                   |                    |               |             |        |          |     |         |         |      |    |    |    |       |                  |  |
|------------------------------------------------------------------------------------------|---------------------------------------|-------------------|--------------------|---------------|-------------|--------|----------|-----|---------|---------|------|----|----|----|-------|------------------|--|
| Student ID: 123456 Student Name: Carol Susan Jane Danvers                                |                                       |                   |                    |               |             |        |          |     |         |         |      |    |    |    |       |                  |  |
| Demographics No                                                                          | tes Fami                              | lv Enrollment     | Standardized Te    | ests Particip | ation       | Groups | Attachme | nts | College | Enrollm | nent |    |    |    |       |                  |  |
|                                                                                          |                                       | /                 |                    |               |             |        |          |     |         |         |      |    |    |    |       |                  |  |
| Year - School: 20                                                                        | 19 - West B                           | everly High Schoo | Sele               | ct            |             |        |          |     |         |         |      |    |    |    |       |                  |  |
| Status                                                                                   |                                       |                   |                    |               |             |        |          |     |         |         |      |    |    |    |       |                  |  |
| Entry Code: Exit Code:                                                                   |                                       |                   |                    |               |             |        |          |     |         |         |      |    |    |    |       |                  |  |
| Entry Date:<br>Entry Note:                                                               |                                       |                   | Exit Da<br>Exit No | ate:<br>ote:  |             |        |          |     |         |         |      |    |    |    |       |                  |  |
| ,                                                                                        |                                       |                   |                    |               |             |        | Edi      | t   |         |         |      |    |    |    |       |                  |  |
|                                                                                          |                                       |                   |                    |               |             |        |          |     | J       |         |      |    |    |    |       |                  |  |
| Student Enrollment                                                                       | : Demograph                           | ics               |                    |               |             |        |          |     |         |         |      |    |    |    |       |                  |  |
| School-Student Id: Reduced-Price Lunch: No                                               |                                       |                   |                    |               |             |        |          |     |         |         |      |    |    |    |       |                  |  |
| E                                                                                        | ESL: No English Language Proficiency: |                   |                    |               |             |        |          |     |         |         |      |    |    |    |       |                  |  |
| Homel                                                                                    | (EP: No                               | Is Eli <u>c</u>   | jible for ACT Fe   | e Waiver: Ur  | nknown<br>n |        |          |     |         |         |      |    |    |    |       |                  |  |
| nomen                                                                                    |                                       |                   | 11110              | ster care. m  | -<br>-      | Edit   |          |     |         |         |      |    |    |    |       |                  |  |
|                                                                                          |                                       |                   |                    |               |             |        | ļ        |     |         |         |      |    |    |    |       |                  |  |
| Report Card                                                                              |                                       |                   |                    |               |             |        |          |     |         |         |      |    |    |    |       |                  |  |
| School: West Bever                                                                       | ly High Scho                          | ol School Yea     | ar: 2019 - 2020    |               |             | _      |          |     |         |         |      |    |    |    |       |                  |  |
| Report Card Detail                                                                       | 5                                     |                   |                    |               |             |        |          |     |         |         |      |    |    |    |       |                  |  |
| Retained In G                                                                            | rade: No                              | Or                | -track to Grad     | uate HS: Unk  | nown        |        |          |     |         |         |      |    |    |    |       |                  |  |
| Primary So<br>Grade                                                                      | chool: Yes                            |                   | Student P          | athway:       |             |        |          |     |         |         |      |    |    |    |       |                  |  |
| 0.000                                                                                    |                                       |                   |                    |               | Edit        |        |          |     |         |         |      |    |    |    |       |                  |  |
|                                                                                          |                                       |                   |                    |               |             |        |          |     |         |         |      |    |    |    |       |                  |  |
| Add Course                                                                               |                                       |                   |                    |               |             |        |          |     |         |         |      |    |    |    |       |                  |  |
| Course Name                                                                              | Course<br>Number                      | Standard Course   | Course<br>Type C   | Course Level  | Credits     | Q1     | T1 Q     | 2   | S1      | т2      | Q3   | Q4 | S2 | тз | Summe | Final<br>(Final) |  |
| No data to display                                                                       |                                       |                   |                    |               |             |        |          |     |         |         |      |    |    |    |       |                  |  |
|                                                                                          |                                       |                   |                    |               |             |        |          |     |         |         |      |    |    |    |       |                  |  |

Note: To add grades for this student for a previous year or different school at which they were enrolled, select a different **Year – School** from the dropdown menu at the top of the page. Click **Select**.

| Demographics                                            | Notes                                  | Family | Enrollment | Standard | lized Tests | Participati |  |  |  |  |  |
|---------------------------------------------------------|----------------------------------------|--------|------------|----------|-------------|-------------|--|--|--|--|--|
| Year - School: 2019 - West Beverly High School V Select |                                        |        |            |          |             |             |  |  |  |  |  |
| Status                                                  | 2019 - West Beverly High School        |        |            |          |             |             |  |  |  |  |  |
| Entry Code:<br>Entry Date:<br>Entry Note:               | Exit Code:<br>Exit Date:<br>Exit Note: |        |            |          |             |             |  |  |  |  |  |
|                                                         |                                        |        |            |          |             |             |  |  |  |  |  |

5. Before grades can be added, courses must be added for this student. Courses must be added to SCRIBE for this school, then added to the student's record.

Click Add Course.

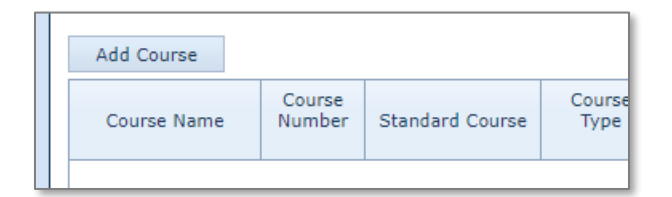

6. Check the box(ex) next to the course(s) in which the student is enrolled and has grades. Click Assign.

| SCR1  | BE H                                                   | lome > Add Course to Re                | port Card            |                                  |                       |                             |         |  |  |  |  |  |  |
|-------|--------------------------------------------------------|----------------------------------------|----------------------|----------------------------------|-----------------------|-----------------------------|---------|--|--|--|--|--|--|
| Stude | nt II                                                  | D: 123456 Student Name: Da             | nvers, Carol Cl      | DS Code: West Beverly High Schoo | School Year: 2019 - 2 | 2020                        |         |  |  |  |  |  |  |
|       |                                                        |                                        |                      |                                  |                       |                             |         |  |  |  |  |  |  |
| Ch    | Choose the courses to add and click the assign button. |                                        |                      |                                  |                       |                             |         |  |  |  |  |  |  |
|       |                                                        |                                        |                      |                                  |                       |                             |         |  |  |  |  |  |  |
|       |                                                        | Course Name                            | Course Number        | Standard Course                  | Course Type           | Course Level                | Credits |  |  |  |  |  |  |
|       |                                                        | IB English I 9th                       | 10014152IBwbh        | s English/Language Arts 9        |                       | International Baccalaureate | 0.50    |  |  |  |  |  |  |
|       |                                                        | English I 9th                          | 10014152wbhs         | English/Language Arts 9          |                       |                             | 0.50    |  |  |  |  |  |  |
|       |                                                        | IB English III 11th                    | 10034145IBwbh        | s English/Language Arts 11       |                       | International Baccalaureate | 0.50    |  |  |  |  |  |  |
|       |                                                        | English III 11th                       | 10034145wbhs         | English/Language Arts 11         |                       |                             | 0.50    |  |  |  |  |  |  |
|       |                                                        | IB English IV 12th                     | 10044145IBwbh        | s English/Language Arts 12       |                       | International Baccalaureate | 0.50    |  |  |  |  |  |  |
|       |                                                        | English IV 12th                        | 10044145wbhs         | English/Language Arts 12         |                       |                             | 0.50    |  |  |  |  |  |  |
|       | •                                                      | AP English Language and<br>Composition | 10125145wbhs         |                                  |                       | Advanced Placement          | 0.50    |  |  |  |  |  |  |
|       |                                                        | Literature AP                          | 10135154wbhs         |                                  |                       | Advanced Placement          | 0.50    |  |  |  |  |  |  |
|       |                                                        | AP Spanish Language                    | 12025000wbhs         |                                  |                       | Advanced Placement          | 0.50    |  |  |  |  |  |  |
|       |                                                        | French I                               | 12364901wbhs         |                                  |                       |                             | 0.50    |  |  |  |  |  |  |
|       | <b>V</b>                                               | French II                              | 12374101wbhs         |                                  |                       |                             | 0.50    |  |  |  |  |  |  |
|       |                                                        | French III Dre AD                      | 12385001wbbc         |                                  |                       | Advanced Placement          | 0.50    |  |  |  |  |  |  |
|       |                                                        | Dra Alashra Tatl Rad                   | Dre Ale 2010 I Ruchh | Dra Alashaa                      |                       | International Procedureste  | 0.50    |  |  |  |  |  |  |
|       |                                                        | Pre-Algebra Inti baci                  | PreAlg20191BWbh      |                                  |                       | International Daccalaureate | 0.50    |  |  |  |  |  |  |
|       |                                                        | Pre Algebra                            | PreAig2019wbhs       | Pre-Algebra                      |                       |                             | 0.50    |  |  |  |  |  |  |
|       |                                                        | Trigonometry                           | Trig2019wbhs         | Trigonometry                     |                       |                             | 0.50    |  |  |  |  |  |  |
|       |                                                        |                                        |                      |                                  |                       | Assign                      | Cancel  |  |  |  |  |  |  |

| Add Course                                | Add Course       |                 |                |                       |         |    |    |    |    |    |    |    |    |    |       |                  |   |
|-------------------------------------------|------------------|-----------------|----------------|-----------------------|---------|----|----|----|----|----|----|----|----|----|-------|------------------|---|
| Course Name                               | Course<br>Number | Standard Course | Course<br>Type | Course Level          | Credits | Q1 | т1 | Q2 | S1 | T2 | Q3 | Q4 | S2 | тз | Summe | Final<br>(Final) |   |
| AP English<br>Language and<br>Composition | 10125145         |                 |                | Advanced<br>Placement | 0.50    |    |    |    |    |    |    |    |    |    |       |                  | 1 |
| French II                                 | 12374101         |                 |                |                       | 0.50    |    |    |    |    |    |    |    |    |    |       |                  | Ī |
| Political Science                         | 27339000         |                 |                |                       | 0.50    |    |    |    |    |    |    |    |    |    |       |                  | Ī |
| Web Design II<br>Dreamweaver              | 3154000w         |                 |                |                       | 0.50    |    |    |    |    |    |    |    |    |    |       |                  | Ē |

7. Now the courses will be displayed in the student's Report Card box in the Enrollment Tab.

Note: Click the trash can icon next to a course to delete the course from the student's record.

- 8. Click the pencil icon under the term for which you want to add a grade.
- 9. If grades are lookup (letter), select the grade for each course for that term using the dropdown menu. If grades are decimal (numbers 0-100), there will be a box to enter the number grade.

| Add Course                                      |                        |             |        |           |       |        |               |         |      |                    |    |         |  |  |
|-------------------------------------------------|------------------------|-------------|--------|-----------|-------|--------|---------------|---------|------|--------------------|----|---------|--|--|
| Course Name                                     | Co                     | urse Number | Standa | rd Course | Cours | е Туре | Course        | Credits |      | S1<br>Course Grade |    |         |  |  |
| AP English Language and<br>Composition 10125145 |                        |             |        |           |       |        | Advanced Plac | ement   | 0.50 |                    | •  |         |  |  |
| French II                                       | French II 12374101wbhs |             |        |           |       |        |               |         | 0.50 |                    |    | Î       |  |  |
| Political Science 27339000wbhs                  |                        |             |        |           |       |        |               |         | 0.50 |                    | A+ |         |  |  |
| Web Design II Dreamweaver 3154000wbhs           |                        |             |        |           |       |        |               |         | 0.50 |                    | A  |         |  |  |
|                                                 | s                      |             |        |           |       |        |               |         |      |                    |    |         |  |  |
|                                                 |                        |             |        |           |       | 1      |               |         |      |                    | B+ |         |  |  |
|                                                 | Q1                     | T1          | Q2     | S1        | T2    | Q3     | Q4            | S2      | Т3   | Su                 | В  | l<br>l) |  |  |
|                                                 | Ø                      | 0           | 0      | 0         | 0     | 1      | 1             | 0       | 0    |                    | B- |         |  |  |
| Enrollment Status                               |                        |             |        |           |       |        |               |         |      |                    | C+ |         |  |  |
| Enrollment Level                                |                        |             |        |           |       |        |               |         |      |                    | _  |         |  |  |

#### 10. Once all grades have been entered, click Save.

| Add Course                             |               |                 |             |                    |         |                    |
|----------------------------------------|---------------|-----------------|-------------|--------------------|---------|--------------------|
| Course Name                            | Course Number | Standard Course | Course Type | Course Level       | Credits | S1<br>Course Grade |
| AP English Language and<br>Composition | 10125145wbhs  |                 |             | Advanced Placement | 0.50    | A+ ▼               |
| French II                              | 12374101wbhs  |                 |             |                    | 0.50    | B 🔻                |
| Political Science                      | 27339000wbhs  |                 |             |                    | 0.50    | A v                |
| Web Design II Dreamweaver              | 3154000wbhs   |                 |             |                    | 0.50    | B- ▼               |
|                                        |               |                 |             |                    |         | Save Cancel        |

11. Repeat steps 8-10 for all terms for which you have grades for the student. Once all grades have been entered for all terms, grades are entered and complete.

## **Additional Resources**

How to Add a Course Manually How to Add a Course via Import How to Add Grades via Import How to Run a Student Transcript – Course Grades Export

Log into the <u>SCRIBE Help Desk</u> using your SCRIBE log in.